## CHASE 🖨 J.P.Morgan

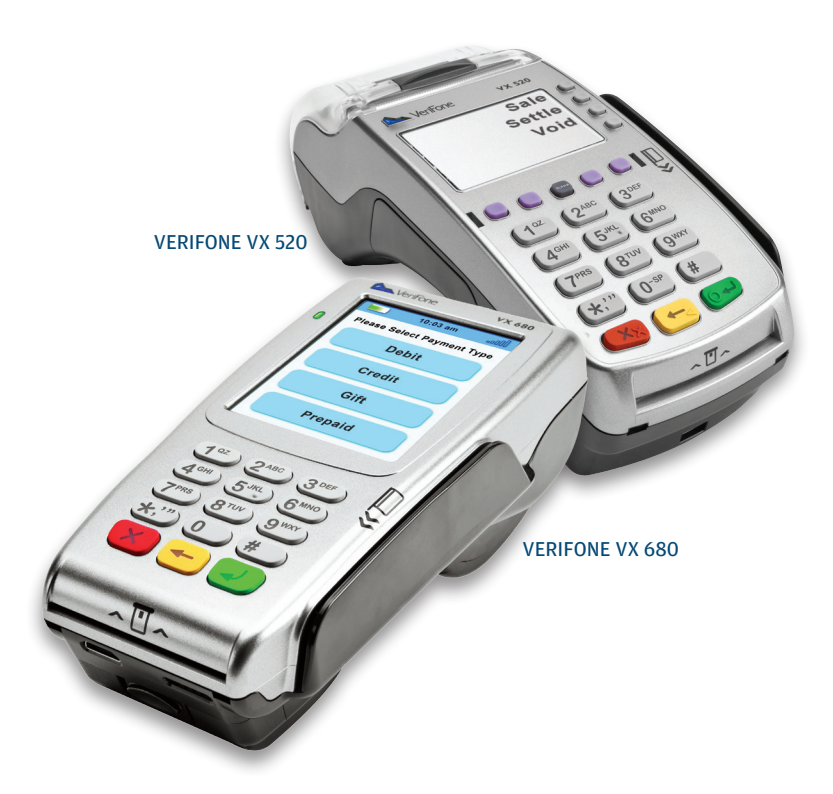

## QUICK REFERENCE GUIDE

# Verifone VX

Review this Quick Reference Guide to learn how to run a sale, settle your batch, and troubleshoot terminal responses.

#### **INDUSTRY**

Retail and Restaurant

#### APPLICATION

XEPA441

### TERMINALS

Verifone VX Series

#### SOFTWARE SECURITY

The software on this terminal has been secured. This will protect it from both inadvertent overwriting and malicious tampering. If you need help with changes or updates, please contact a representative at our service desk.

# CONTENTS

## **GETTING STARTED**

| VX 520 Hot Key Functions                 | 4    |
|------------------------------------------|------|
| Operating Your Terminal                  | 4    |
| Transaction Types                        | 6    |
| Integrated Contactless and Chip Payments | 8    |
| Available Reports                        | . 10 |
| Gift Card Transaction Types (Optional)   | . 12 |
| Settling the Batch                       | . 14 |
| Clerk/Server Setup                       | . 15 |

## REFERENCE

| Prompt Q&A16                                  |  |
|-----------------------------------------------|--|
| AVS Response Codes                            |  |
| Common Error Codes19                          |  |
| Integrated Contactless and Chip Technology 20 |  |
| Chip Technology Q&A21                         |  |
| Chip Technology Quick Tips                    |  |

**OPERATING YOUR TERMINAL** 

## **VX 520 HOT KEY FUNCTIONS**

Press the hot keys beneath the display to navigate your terminal's menus.

| LOCATION                      | FUNCTION                                                                                                    |
|-------------------------------|----------------------------------------------------------------------------------------------------|
| First Hot Key<br>Far Left     | <b>Down Arrow</b> – Press to scroll down to the next menu.                                                                                                    |
| Second Hot Key<br>Middle Left | <b>Tip Adjust</b> – Press to change the tip amount<br>for a transaction in the current batch. This<br>feature is optional and may not be supported<br>on your terminal. |
| Third Hot Key<br>Middle Right | <b>Gift Card</b> – Press to initiate a gift card transaction.                                                                                                    |
| Fourth Hot Key<br>Far Right   | <b>Reports</b> – Press to access available reports.                                                                                                    |

## **OPERATING YOUR TERMINAL**

Your terminal supports EMV chip and magnetic stripe cards. Refer to this section for information on what transactions are available, when to use them, and how to begin the transaction or function you wish to use.

For magnetic stripe payments, the customer should swipe their card, and then specify credit or debit.

For chip card payments, the customer should insert their card and leave it inserted for the entire transaction. If the chip card is swiped, the terminal will prompt the customer to insert their card in the chip reader slot.

For contactless payments, the customer should tap their card on or in close proximity to the terminal.

| ACTION                                                                                          | TOEXECUTE                                                                                                    |
|-------------------------------------------------------------------------------------------------|----------------------------------------------------------------------------------------------------|
| Begin a Sale                                                                                    | <ul> <li>Select Sale to begin a sale transaction</li> <li>Enter the Amount</li> <li>Tap/Insert/Swipe or Key Card and press [ENTER].</li> <li>Your terminal will guide you through the process.</li> </ul>                                                                     |
| Begin other<br>Transactions<br>(see section on<br>transaction<br>types for more<br>information) | <ul> <li>Use the [ARROW] hot key at the main menu or idle prompt to navigate to the transaction type you wish to perform.</li> <li>Scroll through the menu</li> <li>Press the corresponding [F] key when your desired transaction appears on the terminal display.</li> </ul> |
| Reprint a<br>Receipt                                                                            | <ul> <li>Use the [ARROW] hot key at the main menu to navigate to the Reprint option.</li> <li>You will be prompted to select the most recent receipt, or enter criteria to search for another receipt to reprint.</li> </ul>                                                  |
| Access Clerk/<br>Server Setup                                                                   | <ul> <li>Use the [ARROW] hot key at the main menu to<br/>navigate to the Clerk/Server Setup option.</li> </ul>                                                                                                    |
| Access<br>Reports                                                                               | <ul> <li>Press [REPORTS] to access the Reports menu.<br/>Scroll to the desired report or report category</li> <li>Press the corresponding [F] key and follow the<br/>prompts to view or print your report.</li> </ul>                                                         |
| Access Tip<br>Functions                                                                         | <ul> <li>Press [TIP ADJUST] to access the Tip menu.</li> <li>Scroll to the desired function</li> <li>Press the corresponding [F] key and follow the prompts.</li> </ul>                                                                                                    |
| Edit Auto<br>Shift Times                                                                        | <ul> <li>If you are in auto shift mode, use this procedure to edit the start and end shift times.</li> <li>Press [1] at idle to access the Shift menu.</li> </ul>                                                                                                    |
| Manual Shift<br>Close                                                                           | <ul> <li>If you are in manual shift mode, use this procedure to close the current shift and start a new shift.</li> <li>Press [1] at idle to access the Shift menu.</li> </ul>                                                                                                |

ACTION

← | Table of Contents

🗲 Back | Forward 🗲

**TRANSACTION TYPES** 

## **TRANSACTION TYPES**

| CREDIT AND DEBIT TRANSACTIONS                                                                                                    | TO INITIATE                                                      |
|----------------------------------------------------------------------------------------------------|------------------------------------------------------------------|
| <b>Credit/Debit Sale*</b> – A sale transaction using a credit or debit card.                                                                                                    | Select <b>Sale</b> .                                             |
| When clients pay with a U.Sissued debit card, the<br>with two choices. Selecting the top choice, the clien<br>to enter a PIN. The bottom choice is similar to choo<br>they will be prompted to enter their PIN.                                                                                                    | y will be presented<br>nt will not be asked<br>osing "Debit" and |
| <b>Credit Void*</b> – Perform a void to reverse a credit sale, force, or refund transaction and prevent any funds from transferring from the cardholder's account. Only available for transactions in the current batch (in other words, same day).                                                                 | Select Void.                                                     |
| <b>Credit/Debit Refund*</b> – Perform a refund to<br>return money to a cardholder's account from<br>a credit or debit sale completed in a closed<br>batch (in other words, previous day).                                                                                                    | Select <b>Refund.</b>                                            |
| <b>Credit Auth Only*</b> – An authorization-only transaction provides an approval, but does not charge the consumer until the transaction has been added to the batch by way of a force transaction.                                                                                                    | Select Auth Only.                                                |
| <b>Credit Force</b> * – Perform a force sale when<br>the terminal cannot reach the host (Chase) to<br>authorize a transaction, or to finalize an auth<br>only transaction. Contact your Voice Authori-<br>zation Center for an authorization code, then<br>force the transaction once communication<br>is restored. | Select Force.                                                    |
| <b>Phone Order*</b> – A credit sale transaction in which the card is not present.                                                                                                    | Select Phone<br>Order.                                           |

\*Purchase and Commercial cards are supported for this transaction type.

| CREDIT TRANSACTIONS                                                                                                 | TO INITIATE                                                       |
|----------------------------------------------------------------------------------------------------|-------------------------------------------------------------------|
| <b>Open Tab (restaurant only)</b> – A pre-authorization transaction for a specific, predetermined dollar amount.    | Select <b>Tab</b> and<br>then select <b>Open</b><br><b>Tab.</b>   |
| <b>Close Tab (restaurant only)</b> – Perform a close tab on an open tab, and place it in the settlement batch file. | Select <b>Tab</b> and<br>then select <b>Close</b><br><b>Tab</b> . |
| Add Tip – Add an amount to an existing sale transaction total, if tip processing is enabled.                        | Press the <b>Tip</b><br>Adjust hot key.                           |

| EBT TRANSACTIONS (RETAIL ONLY)                                                                                                    | TO INITIATE                                                                                                    |
|----------------------------------------------------------------------------------------------------|----------------------------------------------------------------------------------------------------|
| <b>EBT Sale</b> – An Electronic Benefits Transfer<br>(EBT) card is a government-issued card tied to<br>a specific government-assistance account. EBT<br>transactions require PIN entry, as well as a<br>trace number and balance amount printed on<br>receipts. An EBT sale transaction may be a food<br>stamp sale, or a cash benefit sale. The card<br>must be present. | Swipe the card<br>or select <b>Sale</b> .<br>Select <b>Cash</b> for<br>cash benefits or<br><b>Food</b> for a food<br>stamp sale. |
| <b>EBT Force</b> – A force is a sale transaction<br>performed when the terminal cannot reach the<br>host to authorize the transaction. Contact your<br>Voice Authorization Center for an authorization<br>code, then perform a force sale transaction<br>with the EBT card.                                                                                               | Select <b>Force.</b>                                                                                                    |
| <b>EBT Refund</b> – Available only for food stamp transactions.                                                                                                    | Select <b>Refund.</b>                                                                                                    |
| <b>EBT Balance Inquiry</b> – Obtain a customer's remaining EBT account balance. Available for both food stamp and cash benefit.                                                                                                    | Select <b>EBT Bal</b><br>Inq.                                                                                                    |

CHASE 🗘

← Back | Forward →

## WHAT'S NEW ABOUT THIS TERMINAL

Your Verifone device supports chip card technology. More information on chip card technology and how to process those payment transactions can be found on page 20.

## INTEGRATED CONTACTLESS AND CHIP PAYMENTS

#### WHAT ABOUT MAGNETIC STRIPE CARDS?

Your terminal will still have the capability to process magnetic stripe cards. If a chip enabled card is swiped, the terminal will prompt for the card to be inserted into the chip reader. Do not attempt to force a chip card to process as swiped.

#### CONTACTLESS PAYMENTS

For added convenience for both you and your customers, certain Verifone VX Evolution devices are equipped to automatically support contactless payments. In many cases, a separate PIN pad can be attached to your terminal, to allow your business to begin processing chip cards and contactless payments. Your customers can tap and hold

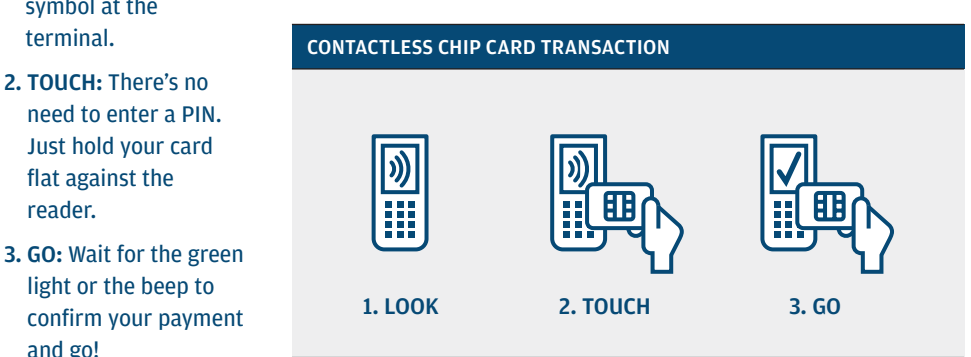

← | Table of Contents

contactless symbol

1. LOOK: Look out

symbol at the

terminal.

reader.

and go!

for the contactless

2. TOUCH: There's no

Just hold your card

light or the beep to

flat against the

## INTEGRATED CONTACTLESS AND CHIP PAYMENTS

their contactless payment method (cards, fobs, mobile phones, etc.) on the device to submit payment account information to the terminal, removing the need to swipe, insert or manually key.

During a sale transaction, the terminal will display the "Tap/Insert/ Swipe/Key Card" prompt and the contactless symbol. At this time, customers with contactless-enabled payment method should touch or "tap" them to the terminal. Your terminal will process contactless payment transactions as if a card were swiped or inserted.

As an added security measure, transaction amounts over a pre-set threshold will require a card swipe.

#### CHIP CARD TECHNOLOGY

When a customer presents a chip card, you should initiate a sale and then pass the POS device to the customer (if you do not have an external PIN pad). The customer inserts their card into the chip reader at the bottom of the terminal or PIN pad, where it should remain until the transaction completes. Your terminal will instruct the customer when to remove their card. This ensures that the card never leaves the customer's possession and that your business does not accept counterfeit plastics.

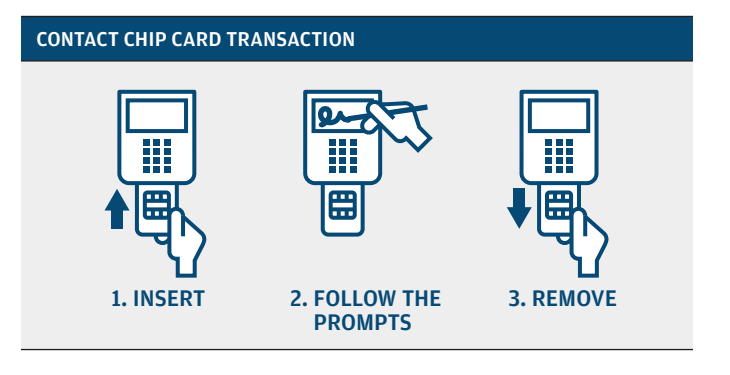

1. INSERT the card into the slot with chip toward the terminal. facing up, and keep it there for the entire transaction.

- 2. FOLLOW THE **PROMPTS** displayed on the terminal; customer may be asked to enter a PIN or signature.
- 3. REMOVE the card when the transaction is complete.

← Back | Forward →

**AVAILABLE REPORTS** 

## **AVAILABLE REPORTS**

Your terminal includes a variety of transaction and batch reports. Use this data to help you make crucial business decisions.

Press **[REPORTS]** to launch the Reports menu.

| REPORTS: MAIN MENU      |                                                                                                    |
|-------------------------|----------------------------------------------------------------------------------------------------|
| Totals Report           | Prints totals by card issuer.                                                                                    |
| Detail Report           | Prints detail information for each transaction.                                                                  |
| Clerk/Server<br>Reports | Launches Clerk/Server Reports menu options.<br>(See <b>Reports: Clerk/Server Reports Menu</b> .)                 |
| Batch Review            | Launches Batch Review menu options.<br>(See <b>Reports: Batch Review Menu</b> .)                                 |
| Batch History           | Prints a series of settlement reports by date.                                                                   |
| Terminal<br>Reports     | Launches Terminal Reports menu options, which are used by the Help Desk Associate to troubleshoot your terminal. |
| Merchant<br>Reports     | Displays merchant names if terminal is set up for multi-merchant processing.                                     |
| Host Totals             | Prints host totals by transaction, batch or merchant.                                                            |

| REPORTS: CLERK/SERVER REPORTS MENU |                                                                                                    |
|------------------------------------|----------------------------------------------------------------------------------------------------|
| Totals Report                      | Prints totals for all clerks/servers.                                                                                    |
| Detail Report                      | Prints detail information on all transactions performed by all clerks/servers, or a specific clerk/server.               |
| Shift Report                       | Prints transaction totals per shift.                                                                                     |
| Clerk/Server<br>Table              | Prints all clerks/servers, clerk/server passwords<br>and indicates whether the clerk/server is logged<br>in, if enabled. |
| Unadjusted<br>Report               | Prints a series of settlement reports by date.                                                                           |

| REPORTS: CLERK/SERVER REPORTS MENU CONTINUED |                                                                                                    |
|----------------------------------------------|----------------------------------------------------------------------------------------------------|
| IRS Tip Report                               | Calculates and displays the percentage of tips for<br>each clerk/server, including cash tips. Use this<br>report to enter cash tips for IRS reporting.                             |
| Discount Tip<br>Report                       | Your terminal can be configured to compute the fee amount that the clerk/server should pay for tips on credit card sales. This report prints the transaction and discount amounts. |

| REPORTS: BATCH REVIEW MENU |                                                                                                    |
|----------------------------|----------------------------------------------------------------------------------------------------|
| Totals Review              | Displays Total Sales, Total Refunds and Net Sale<br>Totals.                                                                                                    |
| Detail Review              | Allows you to view details on all transactions<br>in the current batch. Enter search criteria to<br>retrieve transactions in the current batch, and<br>then you may void the transaction. |

| REPORTS: TAB MENU  |                                                                                                    |
|--------------------|----------------------------------------------------------------------------------------------------|
| Open Tab<br>Report | Prints the transaction information for the current open tabs in the terminal. Access via the <b>Tab</b> option on the main menu. |

| REPORTS: GIFT CARD REPORTS MENU |                                                                                               |  |  |
|---------------------------------|-----------------------------------------------------------------------------------------------|--|--|
| Totals Report                   | Fotals ReportPrints totals for all gift card transactions in the<br>current batch.            |  |  |
| Detail Report                   | eport Prints details on all gift card transactions in the current batch.                      |  |  |
| Clerk/Server<br>Reports         | k/ServerDisplays menu to print totals report, detail report<br>or cashout report by Clerk ID. |  |  |
| Cashout<br>Report               | Prints a totals or detail list of cashed-out gift card redemptions by clerk/server.           |  |  |

Press [GIFT CARD] and then select Reports to launch the Gift Card Reports menu.

← Back | Forward →

← | Table of Contents

## **GIFT CARD TRANSACTION TYPES (OPT.)**

| Refer to this section for information on what gift                                                           | GIFT CARD TRANSACTIONS (OPTIONAL)                                                                                                    | TO INITIATE                                                      |  |
|----------------------------------------------------------------------------------------------------|----------------------------------------------------------------------------------------------------|------------------------------------------------------------------|--|
| card transactions are<br>available and when to<br>use them.                                                  | <b>Issuance/Add Value</b> – Adds value to the gift card account. This transaction can be used to issue and activate a new card, or to reload an active card with incremental value.                                                                       | Select <b>Issue Add</b><br>Value.                                |  |
| Press [GIFT CARD] to<br>launch the Gift Card<br>menu.<br>Note: Press [ARROW] to<br>scroll to view additional | Activation/Block Activation – Create a<br>consumer's gift card account by assigning<br>value to a card. One or more gift cards can be<br>activated at one time. Activations can only be<br>performed on cards that have not been<br>previously activated. | Select Activation<br>or Block Activate.                          |  |
| options.                                                                                                    | <b>Redemption</b> – Decreases the value stored<br>on the consumer's gift card account. This<br>transaction is performed when a consumer<br>uses the card to purchase goods or services.                                                                   | Select<br><b>Redemption.</b>                                     |  |
|                                                                                                    | <b>Void</b> – Remove a gift card transaction from<br>the terminal's open batch. The void will<br>communicate to the gift card host that the<br>transaction is being reversed.                                                                             | From the main<br>menu, select<br><b>Void</b> .                   |  |
|                                                                                                    | Balance Inquiry – Print a receipt that displays<br>the customer's available gift card balance<br>(without changing it).                                                                                                    | Select <b>Balance</b><br>Inquiry.                                |  |
|                                                                                                    | <b>Force</b> – Perform a force redemption, activation or issuance when the terminal cannot reach the gift card host.                                                                                                    | Select Force<br>Issuance, Force<br>Redempt or<br>Force Activate. |  |

## **GIFT CARD TRANSACTION TYPES (OPT.)**

| GIFT CARD TRANSACTIONS (OPTIONAL)                                                                                                    | TO INITIATE                                        |
|----------------------------------------------------------------------------------------------------|----------------------------------------------------|
| Add Tip – A gift card redemption transaction for the amount of the tip, if tip processing is enabled.                                                                                                    | Select <b>Add Tip</b><br>(from Gift Card<br>Menu). |
| <b>Deactivation</b> – When enabled, change the status of a card from active to inactive. Inactive cards may not be used for redemptions.                                                                     | Select<br>Deactivation.                            |
| <b>Reactivation</b> – When enabled, this transaction<br>allows the merchant to change the status of a<br>card from inactive to active. This transaction<br>can only be used to activate "deactivated" cards. | Select<br>R <b>eactivation</b> .                   |
| <b>Clear Gift Card</b> – Clears all gift card transactions<br>from the terminal. This will only delete the<br>transactions on the terminal and will not delete<br>the gift card transactions from the host.  | Select <b>Clear Gift</b><br><b>Card</b> .          |

← | Table of Contents

🗲 Back | Forward 🗲

COMMERCE SOLUTIONS

## SETTLING THE BATCH

Your transactions must be "settled" daily. Read this section to ensure the settlement process operates smoothly.

#### ABOUT SETTLEMENT

A Settlement operation is used to close the current batch and open a new batch for logging and accumulating transactions.

Your Verifone terminal stores transactions throughout the day and sends batch totals of sales and refunds to the host (Chase) after the close of business.

There are two settlement options: Manual Settlement and Auto Settlement.

#### **1 - MANUAL SETTLEMENT**

If your terminal is set to manually settle, select **Settlement** from the main menu and follow the prompts displayed.

#### 2 - AUTO SETTLEMENT

If your terminal is set to automatically settle, it will automatically settle transactions in the current batch at a specific, predetermined time, within a 24-hour period. When configured, auto settlement begins any time after the set time occurs if there are transactions in the batch. For example, if auto settlement time is set to 22:30:00 (10:30 p.m.) then auto settlement occurs any time after 22:30:00. If the terminal is turned off before the set time, and turned on again (usually the next morning), auto settlement occurs at that time.

#### **OPEN BATCH** INDICATOR

When a batch is open, the VX 520 terminal displays OPEN on the menu screen, and the VX 680 terminal displays \$ on the menu screen.

#### **MODIFY CLERK/SERVER**

Allows modification of a clerk's/server's password.

#### **DELETE CLERK/SERVER**

#### **CLEAR CLERK/SERVER**

This option is used to clear clerk/server totals from the clerk/server's internal totals file.

## **CLERK/SERVER SETUP**

Accessible through

the main menu, the

clerk/server setup

feature allows you

to manage IDs and

passwords.

#### LOG ON/OFF CLERK/SERVER

Used to log on clerks/servers as their shifts begin, and log them off at the end of their shifts.

#### **ADD CLERK/SERVER**

Adds new clerks/servers to your terminal. You will be prompted to create an ID and a password for each new clerk/server.

The clerk/server ID may be up to 4 digits in length and the password may be 5-10 digits in length.

Removes a single clerk/server from the terminal.

← | Table of Contents

COMMERCE SOLUTIONS

## **PROMPT Q&A**

## PROMPT Q&A

#### PROMPT VERIFICATION

While navigating through transactions, you'll find that some prompts aren't as clear as others. This section clarifies those prompts.

| PROMPT                          | DESCRIPTION/ACTION                               |                                                                                                    |  |
|---------------------------------|--------------------------------------------------|----------------------------------------------------------------------------------------------------|--|
| 1= [Merchant 1]                 | Prev [F1]<br>Next [F2]<br>Slct [F3]<br>Exit [F4] | Displayed when more than one<br>merchant is programmed into your<br>terminal. Scroll to your merchant<br>name using the <b>[F]</b> keys to the right<br>of the display, and press <b>[ENTER]</b> .        |  |
| Web Sale<br>Encrypted?          | Yes [F1]<br>No [F2]                              | May display while performing a<br>web sale. Select <b>Yes</b> or <b>No</b> in<br>regard to whether the card number<br>was collected via encrypted means<br>(such as, HTTPS web page, PGP<br>email, etc.). |  |
| Imprint Card<br>Press Enter Key |                                                  | May display while performing a<br>manually entered transaction.<br>Imprint the card using a manual<br>imprint machine to prove the card<br>was present during the transaction.                            |  |

| PROMPT                                             | DESCRIPTION/ACTION                                                                                                    |
|----------------------------------------------------|----------------------------------------------------------------------------------------------------|
| V-Code:                                            | Enter the CVC (card verification<br>code), typically the last 3 or 4<br>digits found on the back of the<br>card on the signature line. CVC<br>codes are designed to reduce<br>payment card fraud.                                                          |
| Xavail [F1]<br>Xread [F2]<br>Code Present? No [F3] | Select <b>Xavail</b> if data is not<br>available on the card. Select<br><b>Xread</b> when the V-Code is on the<br>card but can't be read. Select <b>No</b><br>when the V-Code value was not<br>provided (skipped intentionally).                           |
| Send Yes [F1]<br>Duplicate? No [F2]                | Displays if you are attempting<br>a transaction with an account<br>number that has already been<br>used in the current batch.<br>Select <b>Yes</b> to confirm that this<br>transaction should be processed.<br>Select <b>No</b> to cancel the transaction. |
| Appr Code:                                         | Displays during a force transaction.<br>Key in the approval code<br>you received from the Voice<br>Authorization Center, and press<br>[ENTER].                                                                                                    |
| Amt Due: x.xx<br>Enter to<br>Confirm               | Press <b>[ENTER]</b> to continue with<br>another transaction for the<br>amount due.                                                                                                    |

J.P.Morgan

🗲 Back | Forward 🗲

**COMMON ERROR CODES** 

## **AVS RESPONSE CODES**

The Address Verification System (AVS) is a feature that adds fraud protection on card-notpresent transactions. The numeric portion of the customer's street address and the ZIP code are compared against the information on file with the card-issuing bank.

Use this chart to interpret domestic AVS Response Codes by card type.

| CODE | DESCRIPTION                                                                                               | VISA         | МС           | AMEX         | DISC         |
|------|----------------------------------------------------------------------------------------------------|--------------|--------------|--------------|--------------|
| Х    | <b>Match</b> – Address and<br>9-digit ZIP code                                                            | ×            | $\checkmark$ | ×            | $\checkmark$ |
| Y    | <b>Match</b> – Address and ZIP<br>code (for Discover, address<br>only matches)                            | ~            | ~            | ~            | $\checkmark$ |
| A    | Partial – Address matches,<br>ZIP code does not (for<br>Discover, both address and<br>ZIP match)          | ~            | ~            | ~            | ~            |
| W    | P <b>artial</b> – 9-digit ZIP code<br>matches, address does not<br>(for Discover, no data from<br>issuer) | ×            | ~            | ×            | ~            |
| Z    | Partial – ZIP code matches,<br>address does not                                                           | ~            | ✓            | ✓            | $\checkmark$ |
| N    | <b>No match</b> — Neither<br>address nor ZIP code match                                                   | $\checkmark$ | $\checkmark$ | $\checkmark$ | $\checkmark$ |
| u    | <b>Unavailable</b> – AVS system<br>unavailable or issuer does<br>not support AVS                          | ~            | ~            | ~            | $\checkmark$ |
| R    | <b>Retry</b> – Issuer's system<br>unavailable or timed out                                                | $\checkmark$ | $\checkmark$ | $\checkmark$ | ×            |
| S    | <b>Not supported</b> – AVS not<br>supported by issuer at this<br>time                                     | ~            | $\checkmark$ | ✓            | ×            |

| ERROR CODE          | DESCRIPTION                                                                                   | ACTION                                                                                                    |
|---------------------|-----------------------------------------------------------------------------------------------|----------------------------------------------------------------------------------------------------|
| BAD<br>ACCNT #      | The card number being<br>used for the current<br>transaction does not<br>pass the LUHN check. | Retry. If error persists,<br>ask for another form of<br>payment as the card<br>may be fraudulent.                                                                                                    |
| BATCH FULL          | The terminal has<br>reached batch<br>transaction capacity.                                    | Perform batch<br>settlement.                                                                                                    |
| CLOSE<br>BATCH      | The batch is more than 90% full.                                                              | Perform batch settlement.                                                                                                    |
| EMPTY<br>BATCH      | Cannot perform<br>requested function —<br>batch is empty.                                     | No action.                                                                                                    |
| EXPIRED<br>CARD     | The card's expiration date has passed.                                                        | Retry. If error persists,<br>ask for another form of<br>payment.                                                                                                    |
| INVALID<br>ACCNT NO | The 4 digits keyed do<br>not match the account<br>number from the<br>card's magnetic stripe.  | Re-key the last 4 digits.<br>If error persists, ask<br>for another form of<br>payment as the card<br>may be fraudulent.                                                                                               |
| INVALID<br>AMOUNT   | The amount entered is invalid.                                                                | Re-key the dollar amount.                                                                                                    |
| INVALID<br>CLRK ID  | The clerk number<br>keyed has not been<br>logged in.                                          | Login the clerk through<br>Clerk Setup.                                                                                                    |
| SETTLE NEG<br>BATCH | Terminal is prompting<br>for confirmation to<br>settle a negative<br>batch.                   | Press <b>[ENTER]</b> to confirm<br>that the negative batch<br>should be settled, or<br>press <b>[CANCEL]</b> and<br>print a report, which<br>should be used to verify<br>that the negative batch<br>total is correct. |
| VOID NOT<br>ALLOWED | The user tried to void<br>an already voided<br>transaction.                                   | No action.                                                                                                    |

In the event that your terminal displays an error, refer to these error codes to troubleshoot your terminal.

If the code you are experiencing is not shown, retry the transaction, or if possible, manually enter the account number. If the error persists, contact your Help Desk for support.

← | Table of Contents

← Back | Forward →

**CHIP TECHNOLOGY Q&A** 

## INTEGRATED CONTACTLESS AND CHIP TECHNOLOGY

#### **CONTACTLESS PAYMENTS**

For added convenience for both you and your customers, certain Verifone VX Evolution devices are equipped to automatically support contactless payments. In many cases, a separate PIN pad can be attached to your terminal, to allow your business to begin processing chip cards and contactless payments. Your customers could tap or hold their contactless payment method (cards, fobs, mobile phones, etc.) on the device to submit account information to the terminal, removing the need to swipe, insert or manually key.

During a sale transaction, the terminal will display the "Tap/Insert/ Swipe/Key Card" prompt and the contactless symbol. At this time, customers with contactless-enabled payment methods should touch or tap them on the terminal's screen. Your terminal will process contactless payment transactions as if a card were swiped or inserted. As an added security measure, transaction amounts over a pre-set threshold will require a card swipe.

#### **EMBEDDED CHIP CARD TECHNOLOGY**

Your Verifone device may also support chip card technology. A chip payment card looks just like a regular card but has an embedded chip on the front in addition to the standard magnetic stripe on the back. What you see on the front of the card is not the actual microchip, but a protective overlay. The microchip provides an additional level of authenticity for the transaction.

When a customer presents a chip card, you should initiate a sale and then pass the terminal POS device to the customer (if you do not have an external PIN pad). The customer inserts their card into the chip reader at the bottom of the terminal or PIN pad, where it should remain until the transaction completes. Your terminal will instruct the customer when to remove their card. This ensures that the card never leaves the customer's possession and that your business does not accept counterfeit plastics.

#### WHAT IS CHIP TECHNOLOGY?

Chip technology is an evolution in our payment system that will help increase security, reduce fraud and enable the use of future valueadded applications. Chip cards are embedded with a micro computer chip. Some may require a PIN instead of a signature to complete the transaction process.

#### WHAT ABOUT MAGNETIC STRIPE CARDS?

Your terminal will still have the capability to process magnetic stripe cards. Chip cards will still have a magnetic stripe in order to be compatible with other international and regional standards so that customers will be able to use their cards on your terminal.

#### WHAT ARE THE TRANSACTION PROCESSES AND NEW PROMPTS?

Your terminal can process EMV transactions for chip cards that have been issued in the U.S. or from other countries. In addition, your terminal will continue accepting all non-chip payment cards. Simply use the magnetic stripe for those transactions.

#### To process a chip card transaction, follow these five steps:

- Initiate the transaction on your terminal by pressing [0], selecting Sale or [Enter], and following any additional prompts.
- 2. Ensure the customer has access to the payment device by passing it to them if necessary.
- 3. The customer inserts the chip card into the chip card reader (slot on the bottom-front of the terminal) and leaves it there until the transaction completes.
- 4. Follow the prompts displayed on the terminal.
- 5. Let the customer complete the transaction by keying in a PIN or signing the receipt.

🗲 Back | Forward 🗲

continued on next page

## CHIP TECHNOLOGY Q&A CONTINUED

#### WHAT ARE THE BENEFITS FOR MY BUSINESS?

**Fraud Protection** – Chip technology is virtually impossible to copy, and combining its use with a PIN helps reduce fraud due to lost, stolen or counterfeit cards.

**Reduced Chargeback Risks** – As fraud decreases, so will the amount of customers who dispute transactions.

## **CHIP TECHNOLOGY QUICK TIPS**

#### CUSTOMERS USING THEIR CHIP CARD FOR THE FIRST TIME

Make sure the card stays in the terminal's chip reader slot for the duration of the transaction, which ends when the receipt is being printed. If the card is removed before the end of a transaction, the payment will not be processed.

#### **INSERTING THE CARD**

The card can be inserted into the terminal's chip reader slot. Make sure the card is inserted face up, with the chip first.

#### FOLLOW THE TERMINAL PROMPTS

When processing any type of card, follow the prompts on the terminal display. The terminal will tell you what to do.

## **CHIP TECHNOLOGY QUICK TIPS**

#### **CUSTOMER VERIFICATION METHODS**

Some customers will carry a chip card that requires a PIN for identity verification, while others may require only a signature. Your terminal will recognize the card and prompt you and the customer to follow the required verification process.

#### FORGOTTEN OR UNKNOWN PINS

If a customer can't remember their PIN, they should contact their bank or card issuer to reset the PIN. Ask for another payment method.

#### **DEALING WITH A LOCKED PIN**

If a PIN is locked, then the wrong PIN has been entered too many times in a row, rendering the card temporarily unusable. The terminal prompt will tell you whether payment on this card will be accepted using a signature, or whether the customer needs to provide a different method of payment. The customer needs to contact their bank or card company to unlock the PIN. Customer service contact telephone numbers are on the back of most payment cards and on account statements.

#### **DECLINED TRANSACTIONS**

There is no change to procedures for declined transactions.

#### REFUNDS

To process a refund, simply insert the card and proceed with the refund.

← | Table of Contents

🗲 Back | Forward 🗲

### FOR MORE INFORMATION

www.chase.com/commercesolutions

← | Table of Contents

🗲 | Back